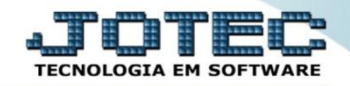

## SITUAÇÃO DE SERVIÇO SVCODSTSV

Explicação: Consulta e apresenta em tela todos os serviços cadastrados de acordo com o cliente, data e status informado na pesquisa. Por ser consulta ela é realizada apenas em tela.

## > Para realizar esta consulta, acesse o módulo: Serviços.

| Menu Geral - JOTEC - 0000098.00 - 1136 - Mozilla Firefox                                                                                                    |                                 |                              |                                    |                                 |                                                                                                    |
|----------------------------------------------------------------------------------------------------|---------------------------------|------------------------------|------------------------------------|---------------------------------|----------------------------------------------------------------------------------------------------|
| I172161.28/cgi-bin/jotec.ewe?ERR0=8:/ABV=5+U+P+O+R+T+E&C       Image: Suporte Eletrônico                                                                                                    | 1999=JOTEC&C002=&RAZSOC=SUPORTE | +JOTEC&USUAR=TECNICO&JP_PORT | A_SE=sistema.jotec.com.br%3A8078&i | dd=suporte&dir=MATRIZ&BANCO_LO( | OCAL=cont0583P_LOCAL=172.16.1.288.STATU5_CONEXAO=28ACESSO_BOLETO                                             |
| Sistemas<br>Faturamento<br>Serviços<br>ORM-SAC                                                                                                    | Faturamento                     | Serviços                     | CRM - SAC                          | Telemarketing                   | A c e s s o R á p i d o Contas a Pagar Duplicatas pagas p/ cta rateio                                        |
| Telemarketing O<br>EDI O<br>Mala Direta O                                                                                                    | EDI                             | Mala Direta                  | Estoque<br>Gerenc. de<br>projetos  | Compras                         | Duplicatas Contas a Receber Duplicatas                                                                       |
| Estoque Compras Compras Compra | ELPR                            | Produção                     |                                    | Contas a Pagar                  | Diário Auxiliar<br>Duplicatas emitidas<br>ELPR<br>Entradas                                                   |
| Gerenc. de projetos       Contas a Pagar       Contas a Receber                                                                                                    | Contas a<br>Receber             | Bancos Fluxo de Caixa C      |                                    | Centro de Custo                 | Estoque<br>Produto x prod. do emitente<br>Fornecedores                                                       |
| Bancos   Image: Constraint of the second second s                        | Exportador                      | Gestor                       | Importador                         | Auditor                         | Implantação prods. nos locais<br>Produtos<br>Separação de produtos de saída<br>Apálise mouto, compras/wendas |
| Gestor   Importador     Auditor   Importador     Filiais   Importador                                                                                                    | Filiais                         | Estatísticas &<br>Gráficos   | Fiscal                             | Contabilidade                   | Val.Produto nas Formas Pagto.<br>Produtos p/ compras<br>Pagsitas                                             |
| UPORTE JOTEC                                                                                                    |                                 | TECNICO                      | 17/11/2015                         | MATRIZ                          | Sair                                                                                                    |

Em seguida acesse: Consulta > Situação dos serviços.

| Menu de serviços - JOTEC - jtsvme01 - 0000039.01 - Mozilla Firefox |                                                                                |                      |                  |                      |                    |                |                      |          | x |  |  |  |
|--------------------------------------------------------------------|--------------------------------------------------------------------------------|----------------------|------------------|----------------------|--------------------|----------------|----------------------|----------|---|--|--|--|
| 172.16.1.28/cgi-bin/jtsvme01.exe?PROG=jotec                        |                                                                                |                      |                  |                      |                    |                |                      |          |   |  |  |  |
| Suporte Eletrônico                                                 |                                                                                |                      |                  |                      |                    |                |                      |          |   |  |  |  |
| Sistemas                                                           | <u>A</u> rquivo                                                                | A <u>t</u> ualização | <u>C</u> onsulta | R <u>e</u> latório   |                    |                |                      | SERVIÇOS |   |  |  |  |
| Faturamento 📀 📤                                                    | Histó                                                                          | órico de manut       | enção            |                      |                    |                |                      |          |   |  |  |  |
| CRM - SAC                                                          | Histórico de contratos                                                         |                      |                  |                      |                    |                |                      |          |   |  |  |  |
| Telemarketing 🛛 🖉                                                  | Previsão de manutenção                                                         |                      |                  |                      |                    |                |                      |          |   |  |  |  |
| EDI                                                                | Equipamentos por cliente<br>Lucratividade por cliente<br>Status do equipamento |                      |                  |                      |                    |                |                      |          |   |  |  |  |
| Mala Direta 🛛 🖉                                                    |                                                                                |                      |                  |                      |                    |                |                      |          |   |  |  |  |
| Estoque 📀                                                          |                                                                                |                      |                  |                      |                    |                |                      |          |   |  |  |  |
| Compras 🔮                                                          |                                                                                |                      |                  |                      |                    |                |                      |          |   |  |  |  |
| ELPR 🖉                                                             | Situação dos serviços                                                          |                      |                  |                      |                    |                |                      |          |   |  |  |  |
| Produção 🥑                                                         | Auditoria dos sistemas                                                         |                      |                  |                      |                    |                |                      |          |   |  |  |  |
| O Suporte eletrônico                                               |                                                                                | N-Fornecedores       |                  |                      | 0-Ordem serviços   |                | M-Movto estoque      |          |   |  |  |  |
|                                                                    |                                                                                | G-Gera pedidos       |                  |                      | E-Equip. p/cliente |                | P-Prev.de manutenção |          |   |  |  |  |
| Melhorando sua empresa                                             | S-Situação serviços                                                            |                      |                  | V-Rel.Ordem serviços |                    | F-Menu Inicial |                      |          |   |  |  |  |
| SUPORTE JOTEC                                                      |                                                                                |                      | TECNI            | со                   | 17/11/2015         | MATRIZ         |                      |          |   |  |  |  |

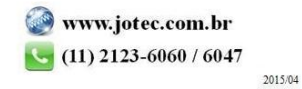

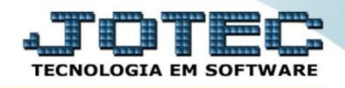

Na tela seguinte, selecione a (1) Ordem da consulta, informe os campos para pesquisa, que poderá ser por (2) Cliente, Data de emissão ou Ordem de serviço, selecione a (3) Situação desejada e clique no ícone do "Binóculo" para gerar a consulta.

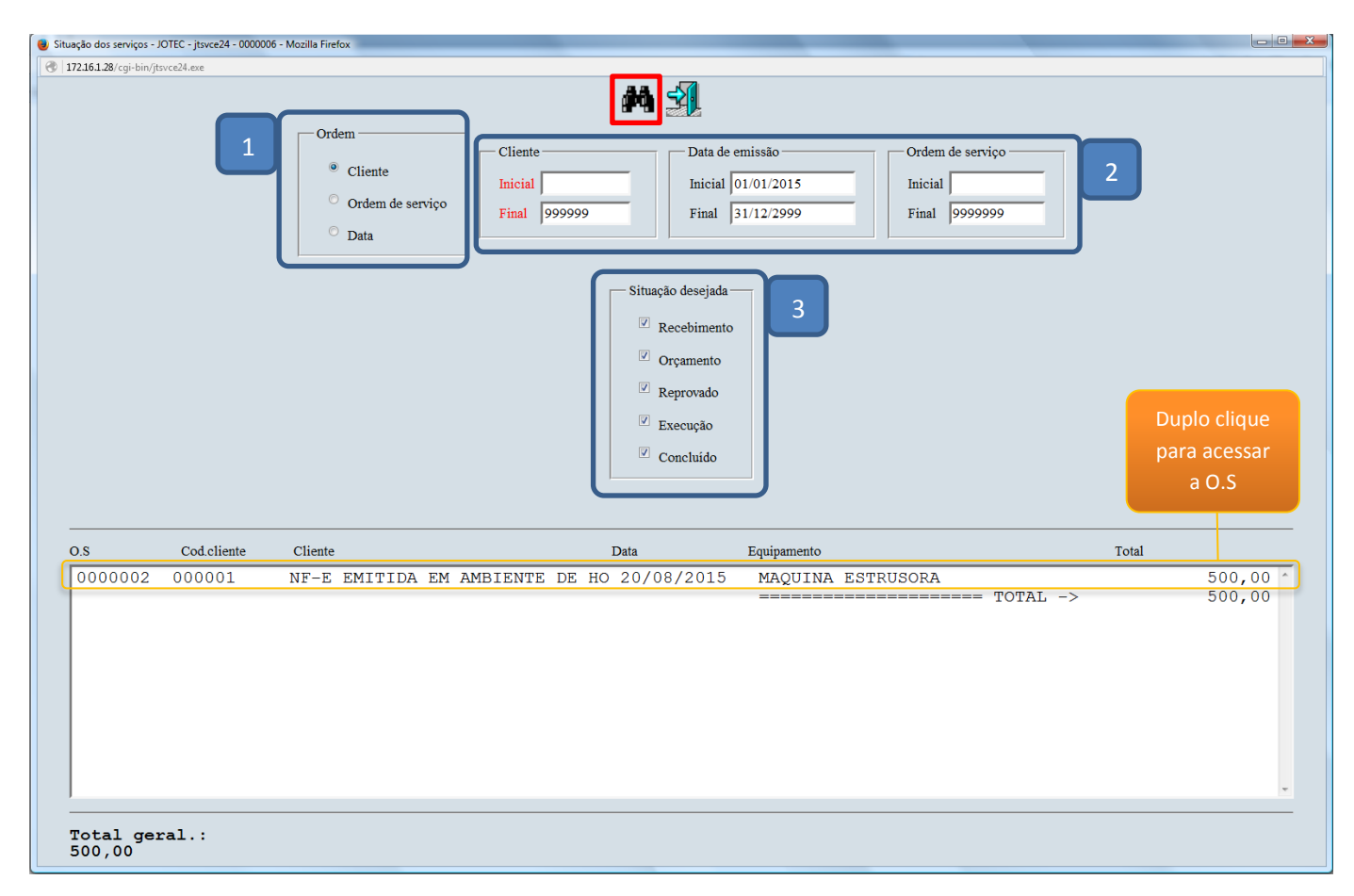

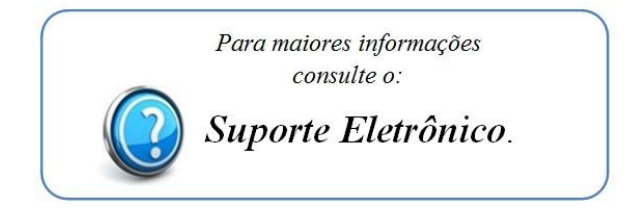